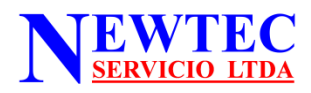

## TUTORIAL TOMA LECTURA CONTADOR

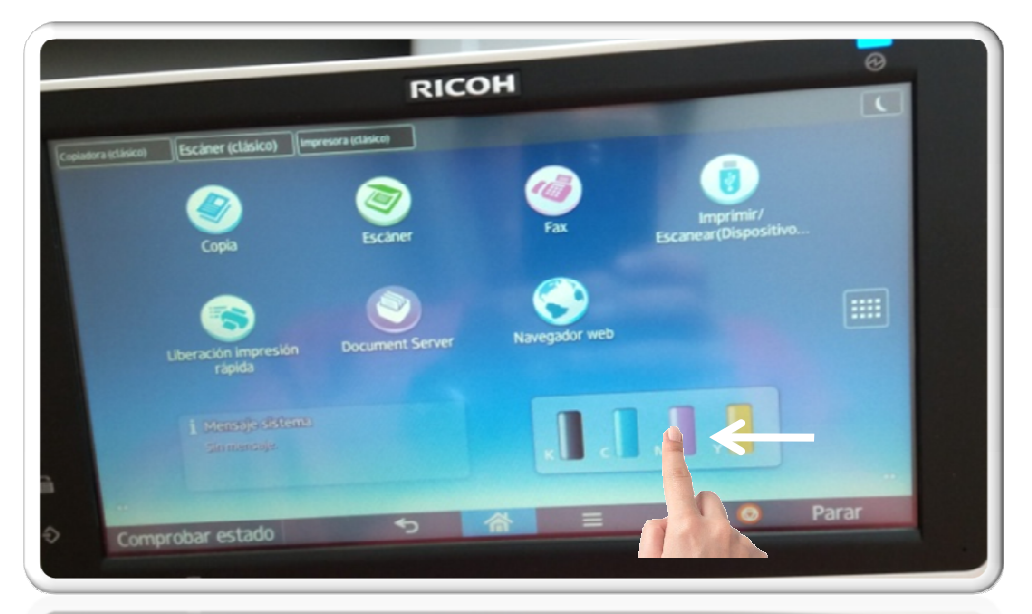

- 1.- Si la pantalla esta en negro tocar cualquier parte de esta.
- 2.- Deslice con el dedo la pantalla desde la derecha hacia la izquierda.

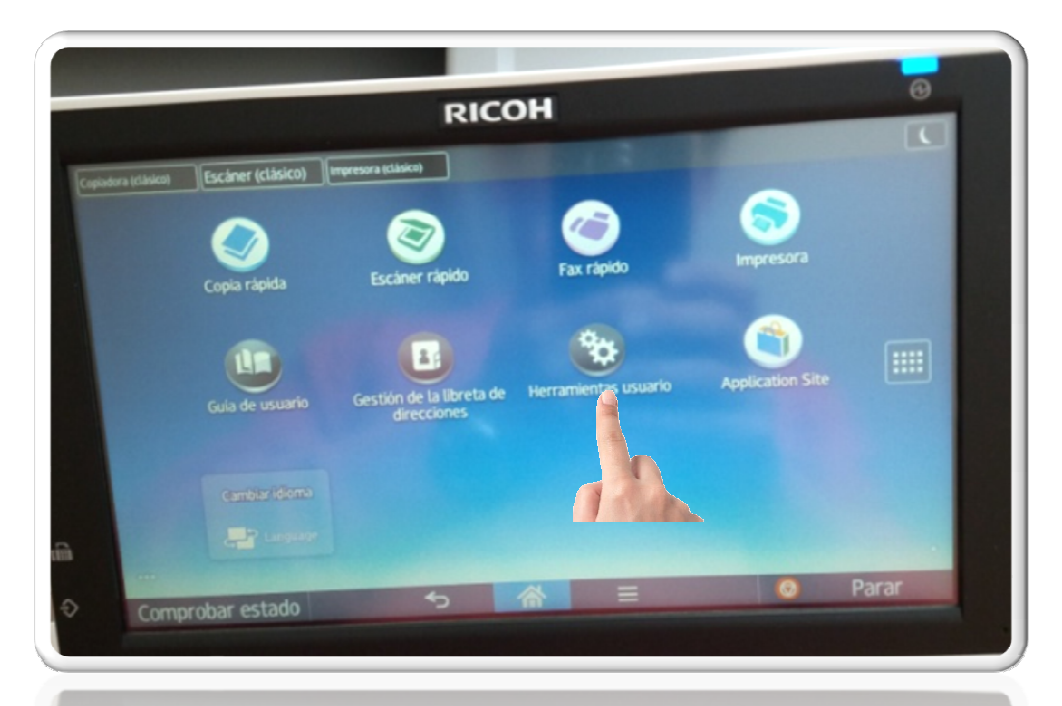

3.- En la nueva pantalla presione el icono Herramientas de usuario

| -     | -                   | Esciner (clásica) | No puede conectar con el Servidor D | HCP. (101) | ( |
|-------|---------------------|-------------------|-------------------------------------|------------|---|
| Herra | mientas usuario     |                   |                                     |            |   |
| Cara  | cteristicas pantall | a                 |                                     |            |   |
| Cara  | acteristicas máqui  | na                |                                     |            |   |
| Con   | itador 🔒            |                   |                                     |            |   |
| Co    | nsultas             |                   |                                     |            |   |
| Ge    | stión de la libr    | irecciones        |                                     |            |   |
| . Aj  | ustes pape          |                   |                                     |            |   |
|       |                     |                   |                                     |            |   |
|       |                     |                   |                                     |            |   |
|       |                     |                   |                                     |            |   |
|       |                     |                   |                                     |            |   |
|       |                     |                   |                                     |            |   |
|       |                     |                   |                                     |            |   |
| 4 I   | Presionar C         | Contador          |                                     |            |   |
|       |                     |                   |                                     |            |   |

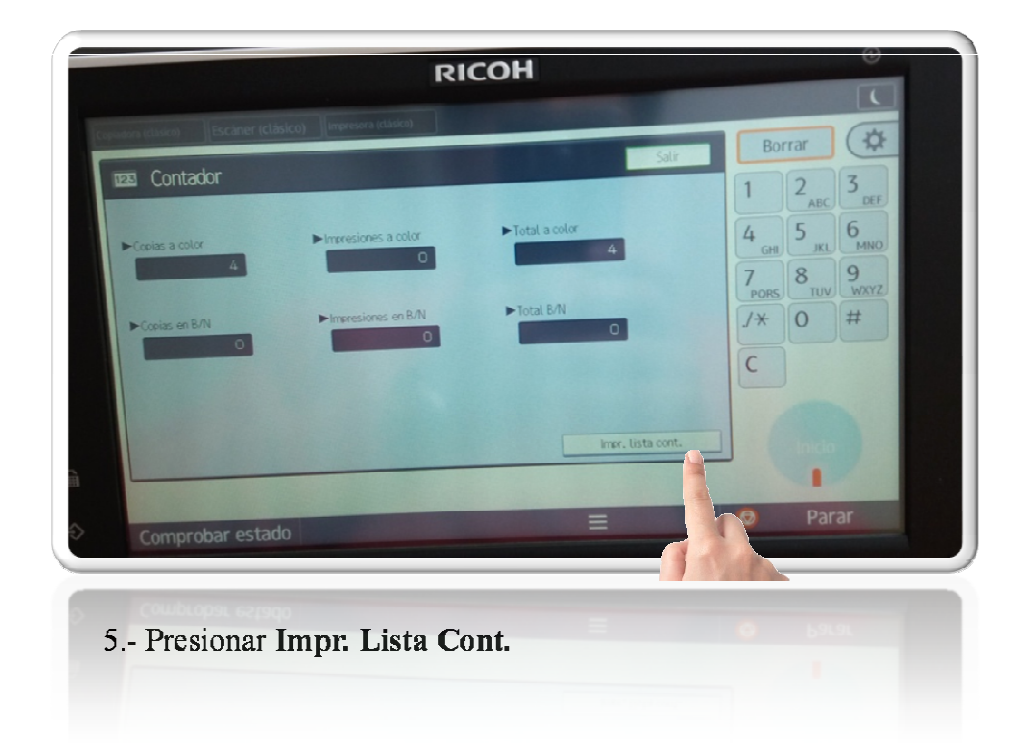

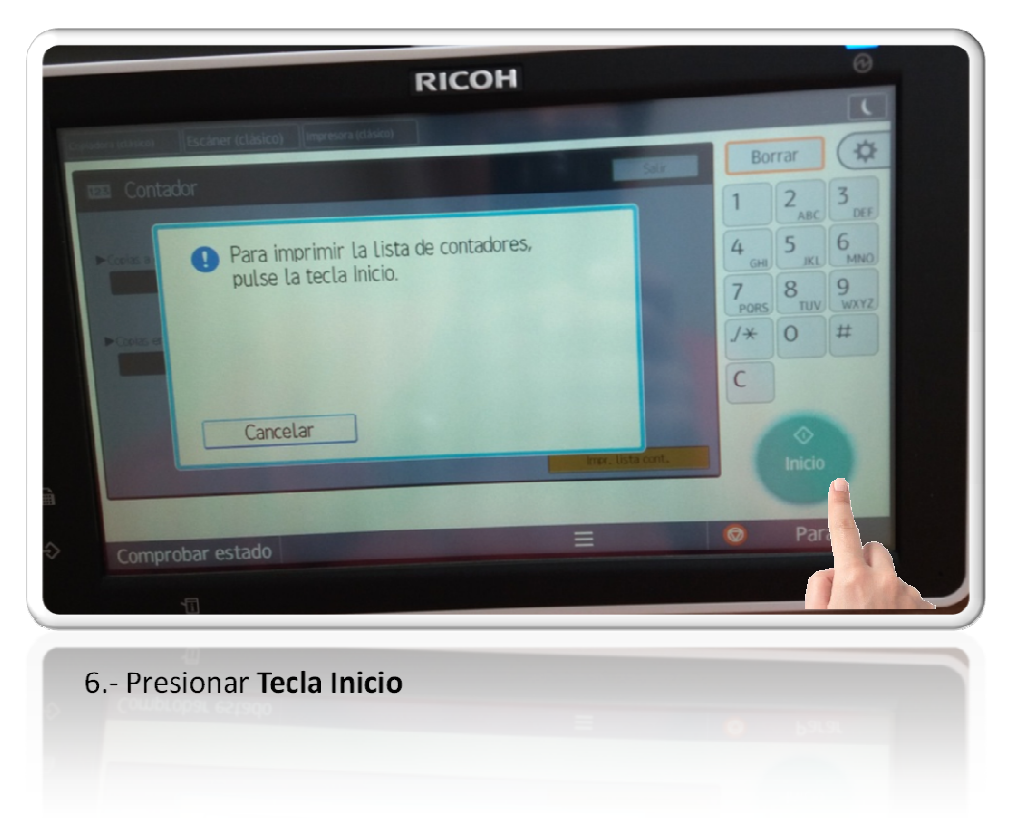

7.- El equipo imprimirá una hoja con la serie y los contadores del equipo, esta debe ser escaneada y enviada al correo **contacto@newtecservicio.cl**